#### 2023/12/8

## セリタホームズ株式会社 定例勉強会

#### - はじめに

## 本日はZOOMについての勉強会を行います。

・Zoomの使い方がいまいちわからない

•Zoomでホスト(開催者)を任されたけど、うまくできるかな?

・どうやってZoom会議に招待したらいいの?

•Zoomの背景を変えてる人いるけど、どういうこと?

なんとなくZOOMを使ってはいるけれど、

こんな課題や悩みがある方に向けて、分かりやすく方法をお伝えします。

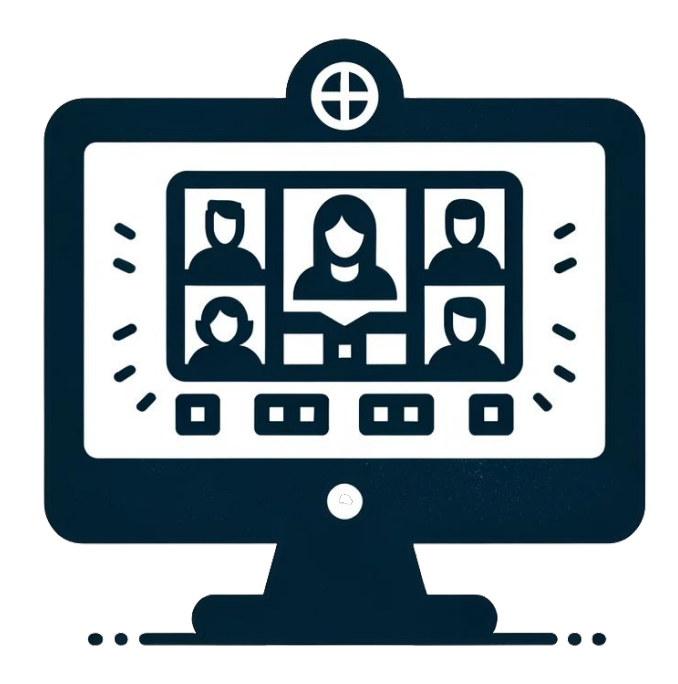

# 定例勉強会について

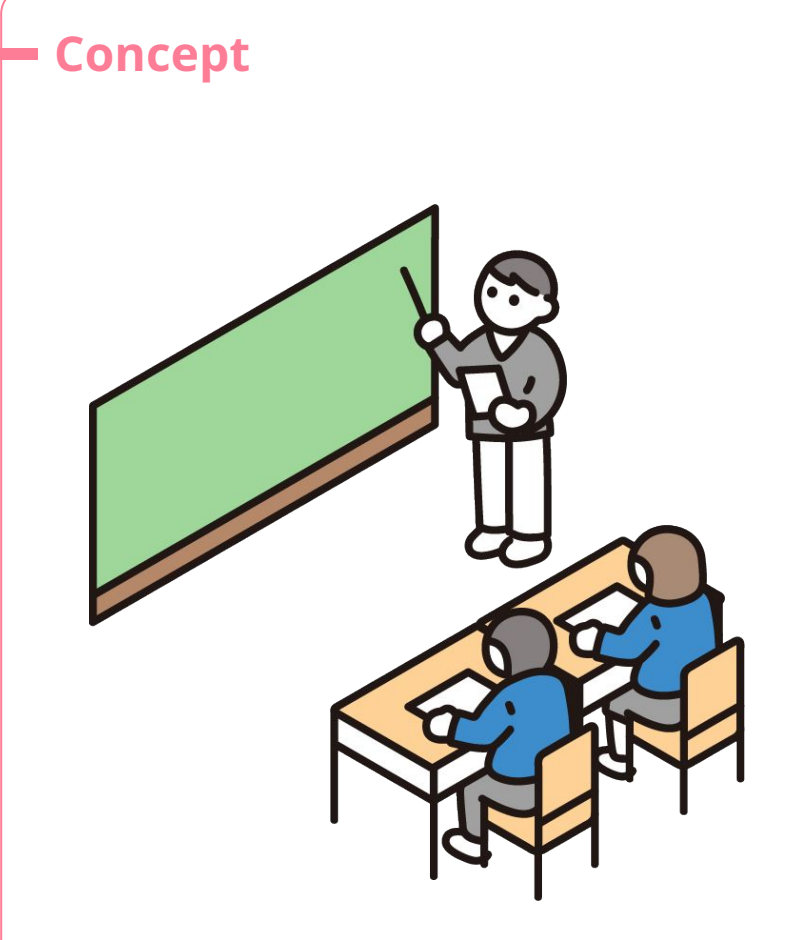

## 定例勉強会

この定例勉強会は、2022年12月から開始しました。 新しい技術や知識を学ぶことで、個人のスキルや知識が向 上し、それが企業全体の成長につながります。 さらに、社内で情報を共有することで、職種や部署を超えた 平準化が進み、とある一人に頼らない組織作りに繋がりま す。

勉強会は、個人の成長だけでなく、企業全体の成長にもつ ながる重要な活動です。

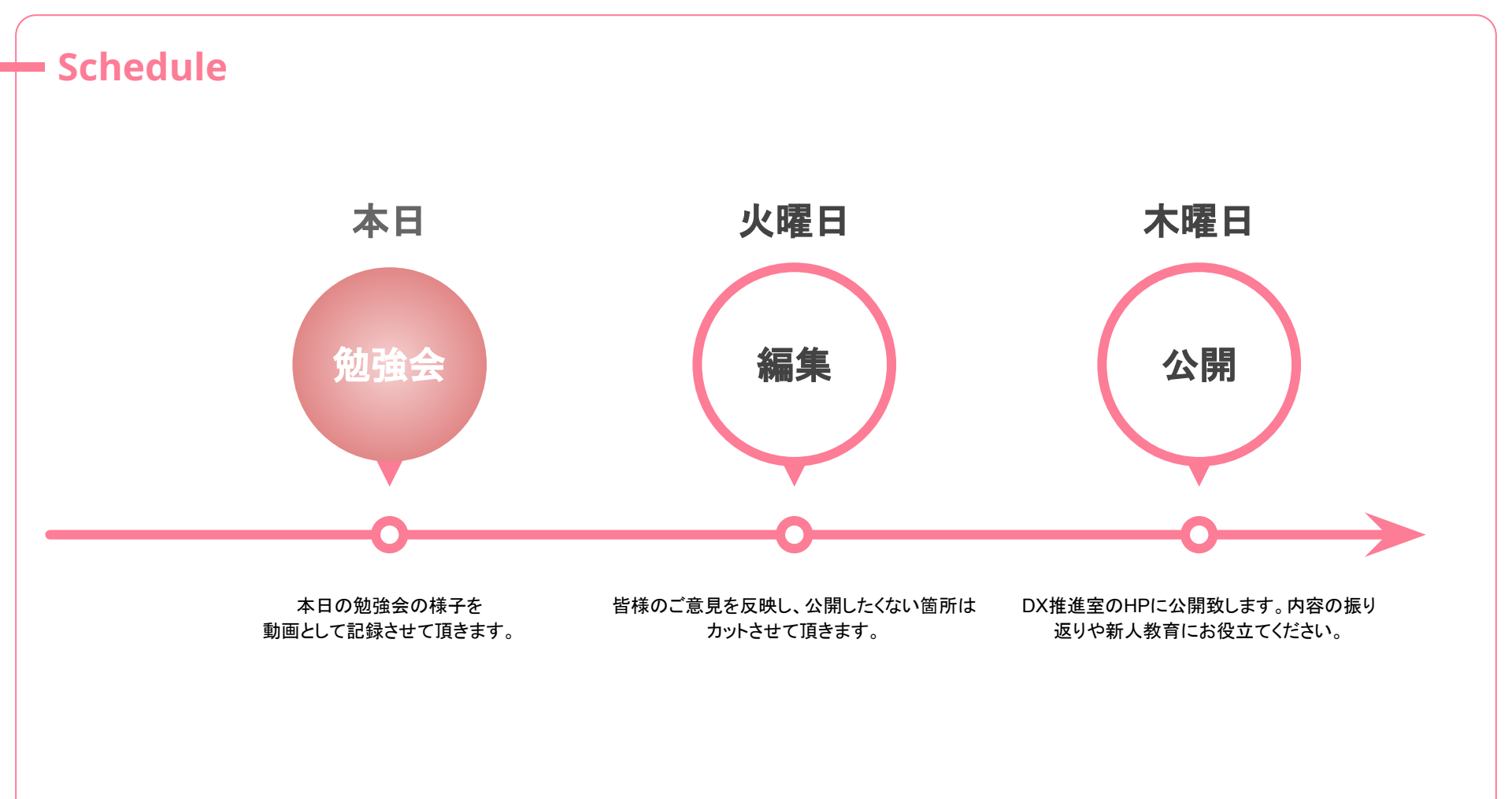

#### Instructor

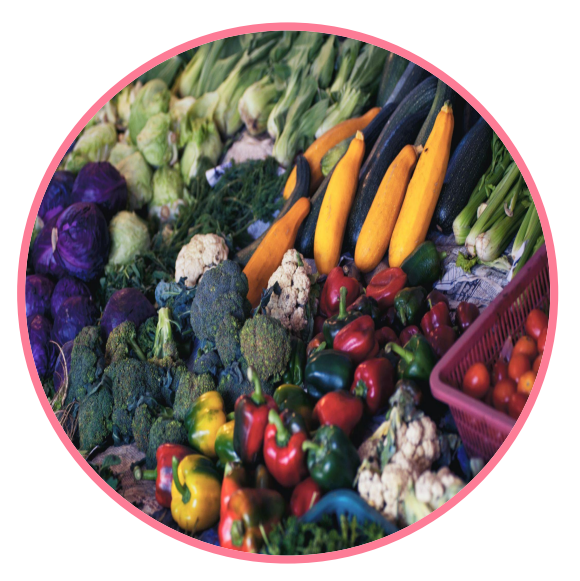

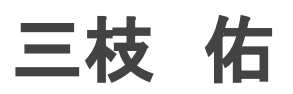

Yuu Mieda

2016年入社 ~2022年12月 工事部所属 ~2023年4月 DX推進室所属

よろしくお願い致します。

# 本日の勉強会の概要

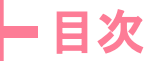

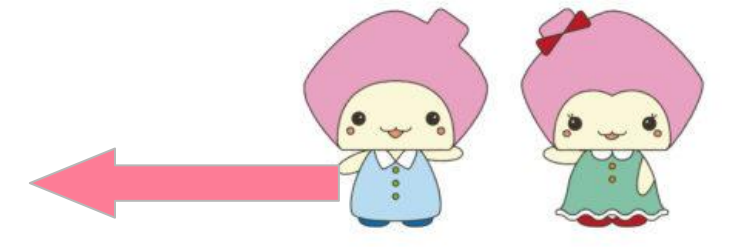

- Q: Zoomの基本と設定
- Q:参加者としてZoomを使う方法
- Q: Zoomの便利機能の使い方
- Q: 主催者(ホスト)としてZoomを使う方法
- Q: 実践的な演習
- Q: まとめ

#### - はじめに

## 本日はZOOMについての勉強会を行います。

・Zoomの使い方がいまいちわからない

•Zoomでホスト(開催者)を任されたけど、うまくできるかな?

・どうやってZoom会議に招待したらいいの?

•Zoomの背景を変えてる人いるけど、どういうこと?

なんとなくZOOMを使ってはいるけれど、

こんな課題や悩みがある方に向けて、分かりやすく方法をお伝えします。

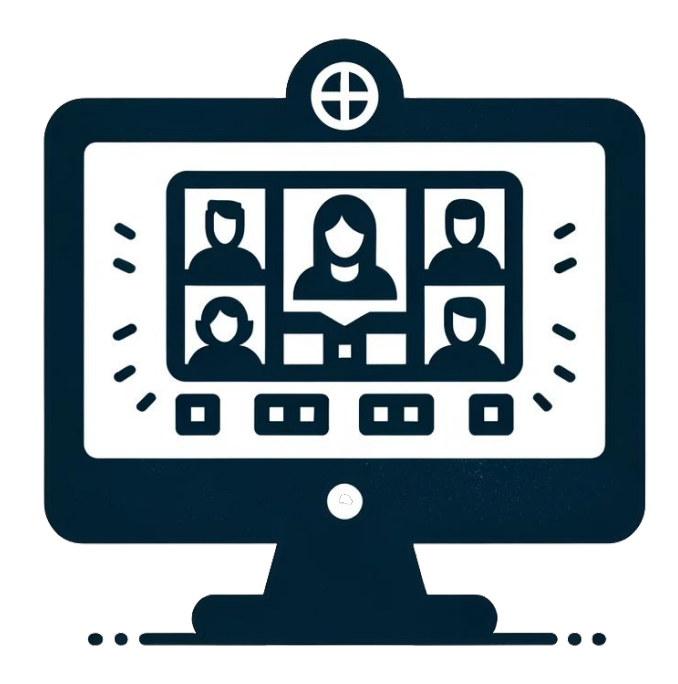

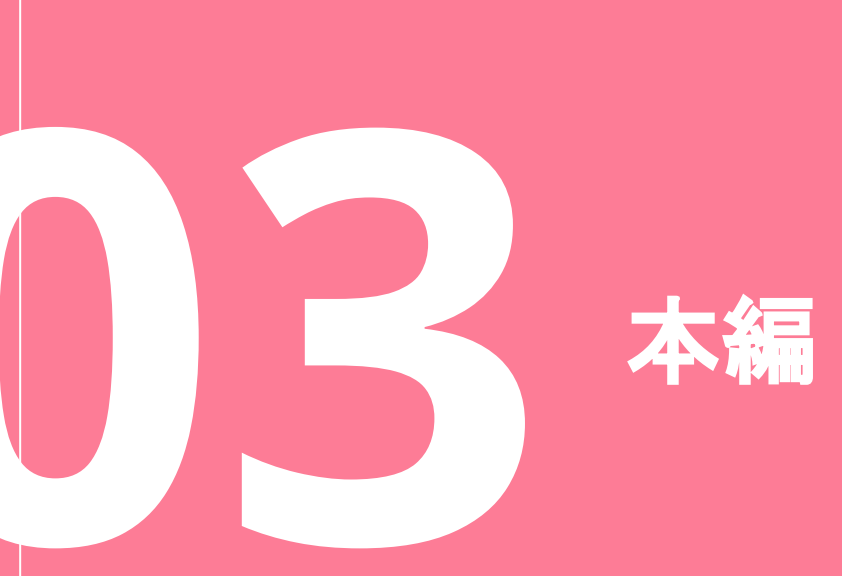

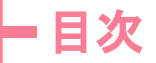

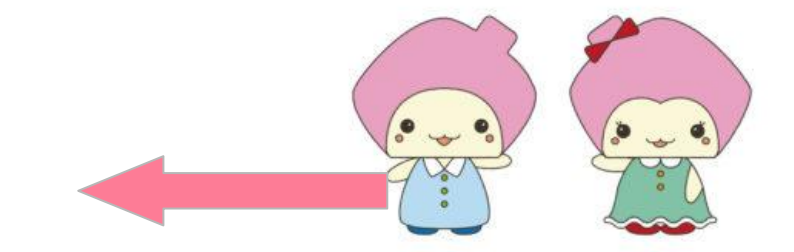

- Q: Zoomの基本と設定
- Q:参加者としてZoomを使う方法
- Q: 主催者(ホスト)としてZoomを使う方法
- Q: Zoomの便利機能の使い方
- Q: 実践的な演習
- Q: まとめ

#### ーZoomの基本と設定

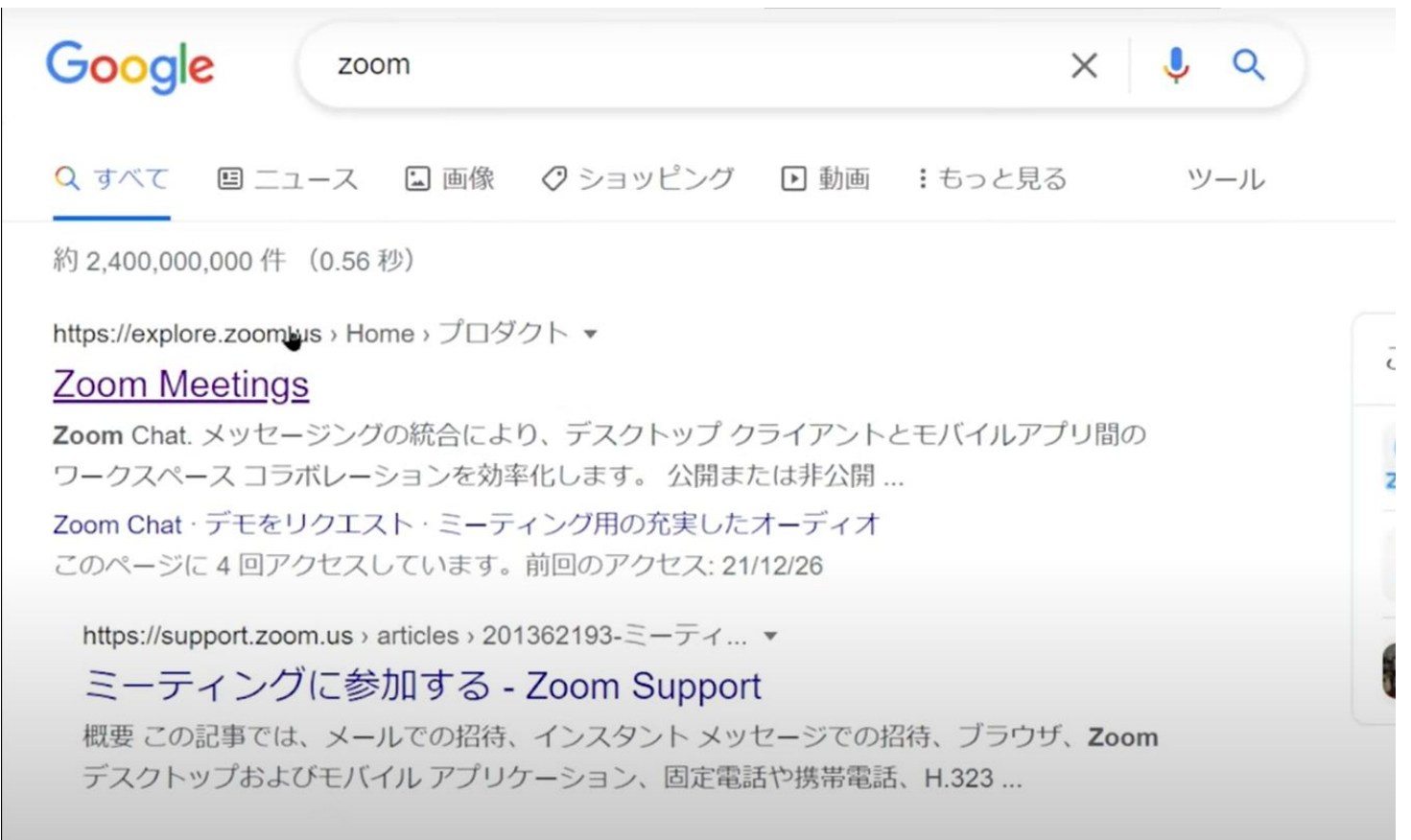

#### - Zoomの基本と設定

デモをリクエスト 1.888.799.9666 リソース ▼ サポート

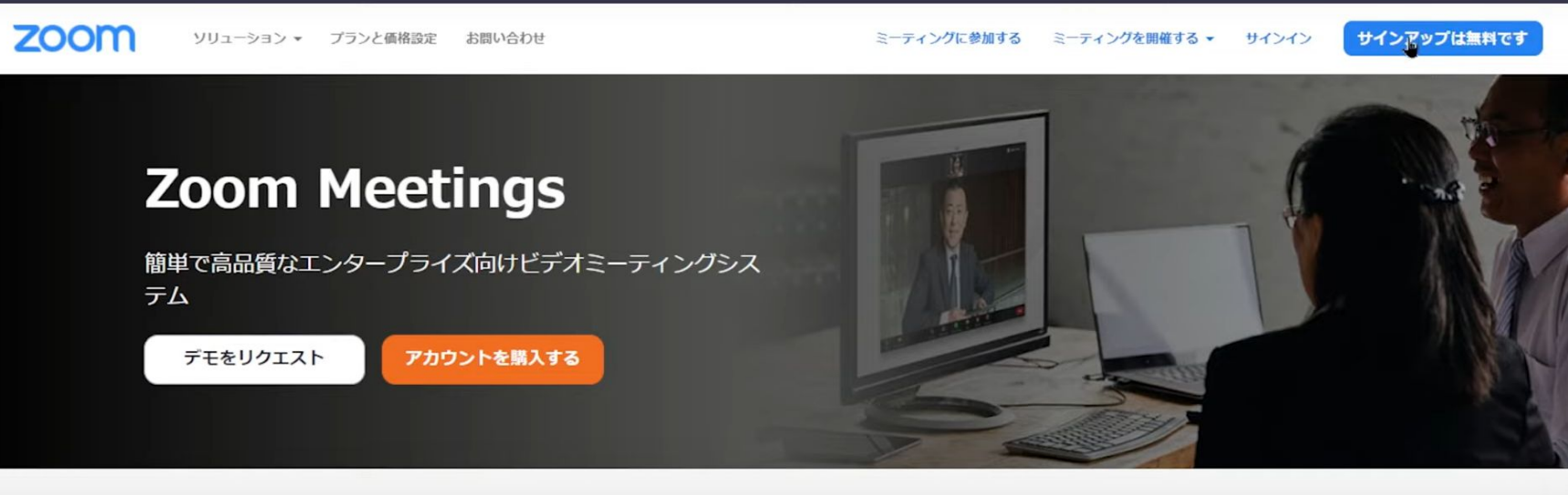

あ 右上の「サインアップは無料です」 というボタンを押す

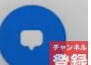

#### - Zoomの基本と設定

#### 始めましょう

メールアドレス

続ける

統行すると、Zoom のプライバシー ステートメントと サービス規約に同意したことになります。

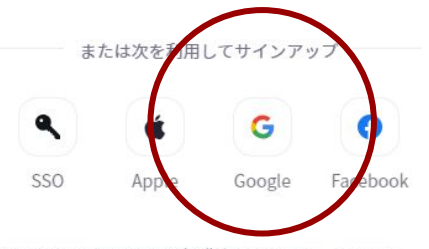

Zoom は reCAPTCHA で保護されています。Zoom に は、Google のプライバシー ポリシーと利用規約が適 用されます。

#### =参加者としてZoomを使う方法

## 基本の登録が終わったらアプリをダウンロードしましょう!

ipad:appStore
スマホ:google play
PC:WEBアプリ

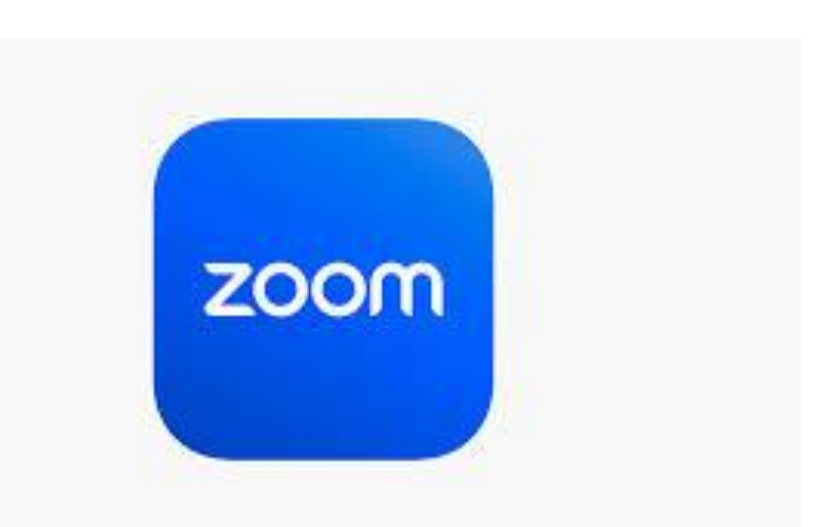

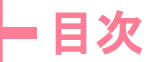

- Q: Zoomの基本と設定
- Q:参加者としてZoomを使う方法
- Q: Zoomの便利機能の使い方
- Q: 主催者(ホスト)としてZoomを使う方法
- Q: 実践的な演習
- Q: まとめ

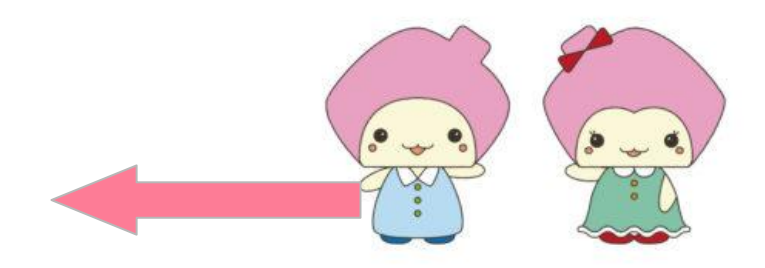

#### - 参加者としてZoomを使う方法

2種類の参加パターンがあります

## ・URLから参加(一般的) ・番号から参加(セキュリティ)

URLを送れない場合、スマホアプリで、、

三枝佑 さんがあなたをスケジュール済みの Zoom ミー ティングに招待しています。

トピック: Zoom meeting invitation - 三枝佑のZoom ミーティング 時刻: 2023年12月8日 04:00 PM 大阪、札幌、東京

参加 Zoom ミーティング https://us04web.zoom.us/j/76760932377?pwd=8 zwcJq9MS1dd0ciz9ISRbYrnqGEFpZ.1

ミーティング ID: 767 6093 2377 パスコード: 1∨WTyP

假読

10:30

#### =参加者としてZoomを使う方法

zoom

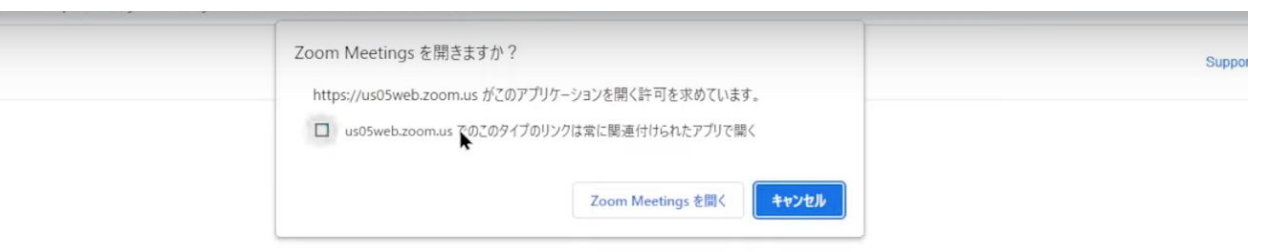

Click Open Zoom Meetings on the dialog shown by your browser

If you don't see a dialog, click Launch Meeting below

By clicking "Launch Meeting", you agree to our Terms of Service and Privacy Statement

Launch Meeting

Don't have Zoom Client installed? Download Now

©2021 Zoom Video Communications, Inc. All rights reserved. Privacy & Legal Policies | Do Not Sell My Personal Information | Cookie Preferences

#### ー参加者としてZoomを使う方法

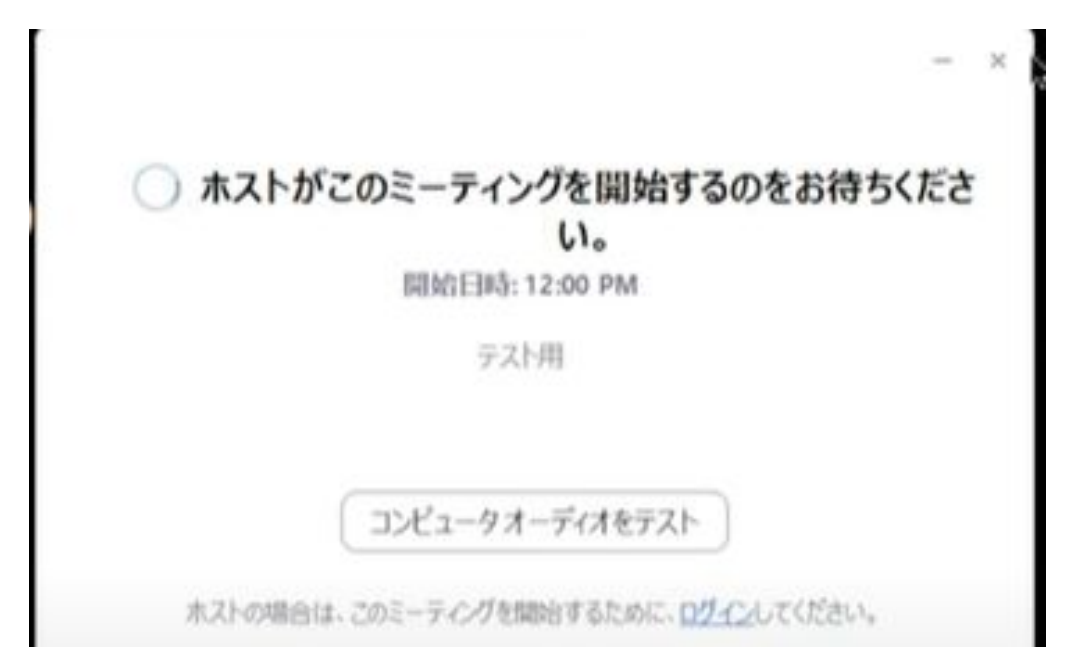

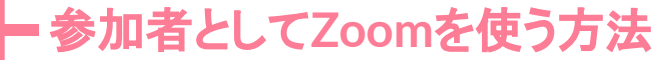

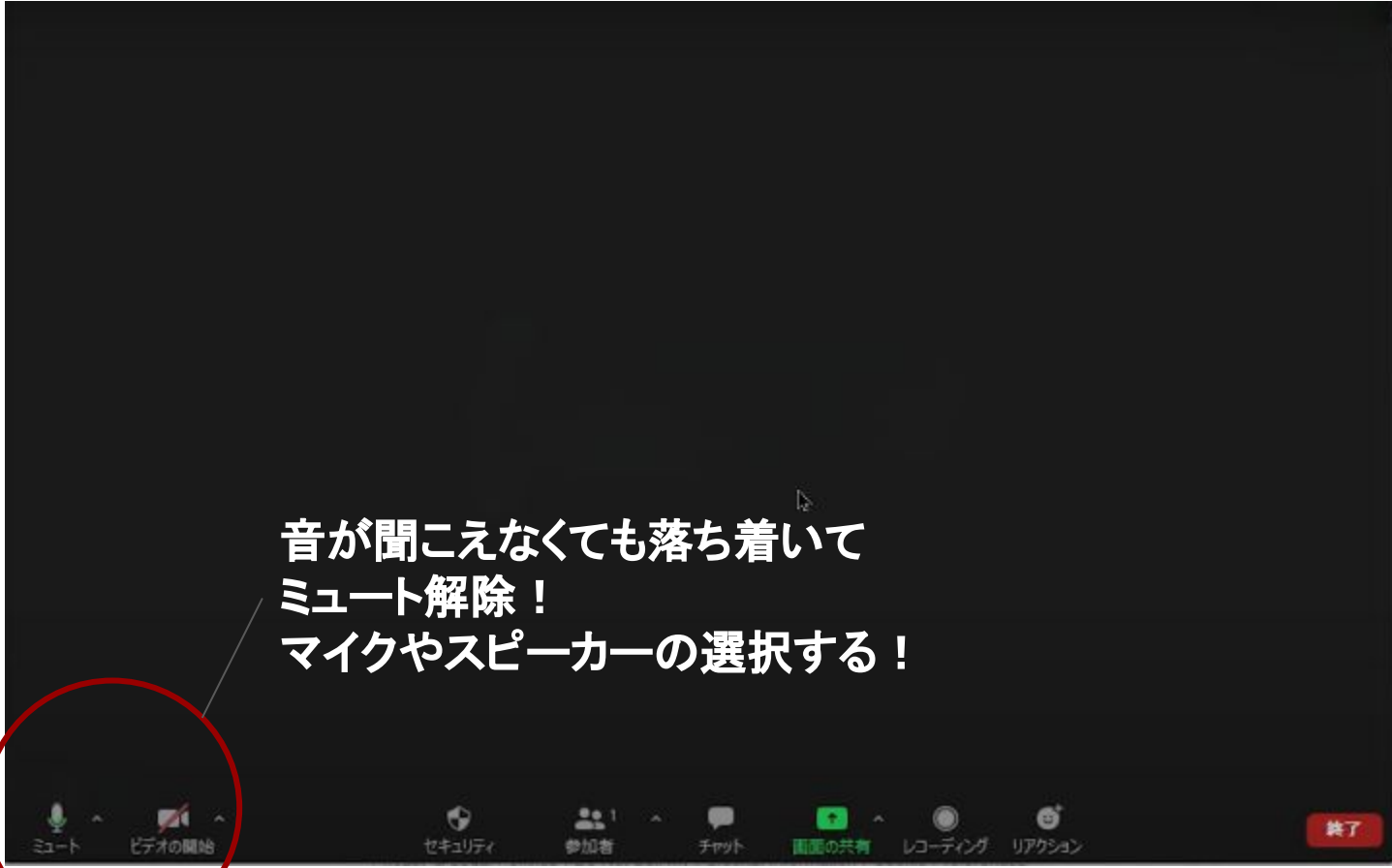

=参加者としてZoomを使う方法

試しに参加してみましょう!

#### ハウリングに注意

## スマホで参加の場合は、ブラウザに遷移する必要がある

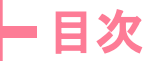

- Q: Zoomの基本と設定
- Q:参加者としてZoomを使う方法
- Q: Zoomの便利機能の使い方
- Q: 主催者としてZoomを使う方法
- Q: 演習
- Q: まとめ

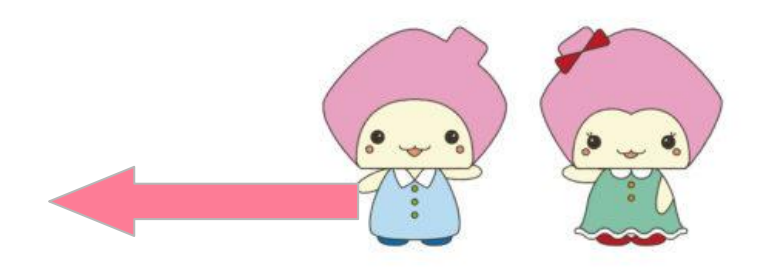

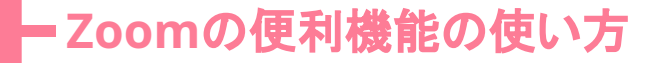

# 便利機能 プロフィール変更

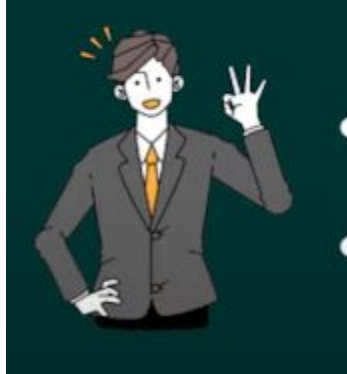

表示名を変えたい
映像OFF時に画像を出したい

## - Zoomの便利機能の使い方

Zoom で主催されるミーティング、ウェビナー、チャット、またはチャネルに参加すると、名前やブロフィール画像などのブロフィール情報が他の参加者またはメンバー 。 に表示される可能性があります。名前とメールアドレスは、サインイン中にアカウント オーナーまたはホストの代理としてミーティング、ウェビナー、チャット、または チャネルに参加した場合にもアカウント オーナーとホストに表示されます。アカウント オーナーとミーティング、ウェビナー、チャット、またはチャネル内の他の人々 は、この情報をアプリや他のユーザーと共有できます。

| 名 姓 (店 ) (三枝                                              |             |
|-----------------------------------------------------------|-------------|
| 表示名                                                       |             |
| 三枝佑                                                       |             |
| Zoom で他のユーザーに対して表示する名前(ファースト<br>ネーム、フルネーム、ニックネームなど)を入力します |             |
| ブロナウン ③                                                   |             |
| プロナウンを入力してください                                            |             |
| プロナウンをどのように共有しますか?                                        |             |
| オプションを選択する                                                |             |
| プロ <del>フランは、</del> プロフィール カードの連絡先に掌に表示されます               | セミナーだと会社名を人 |
| 場所                                                        | れてくたろい。など   |
| 例:サンノゼ                                                    |             |
| 会社                                                        |             |
| 保存 キャンセル                                                  |             |

#### ーZoomの便利機能の使い方

#### HPから各々の画像を登録してみましょう!

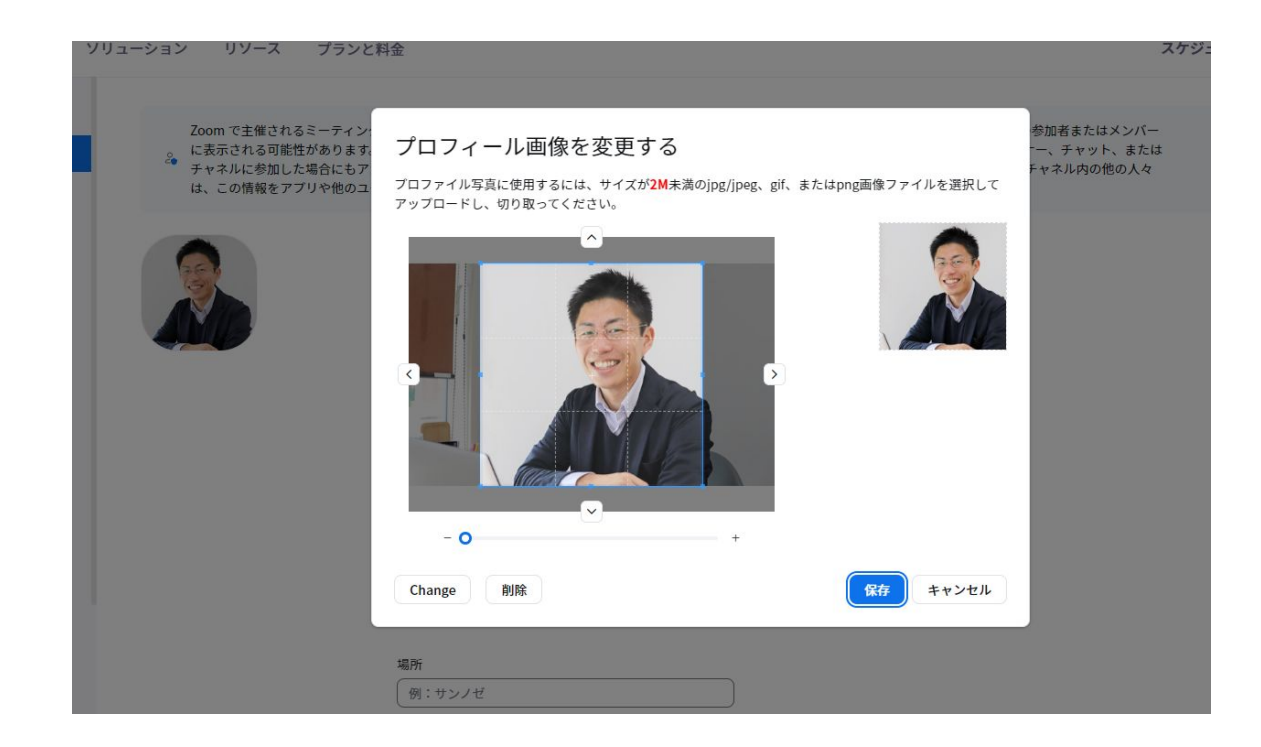

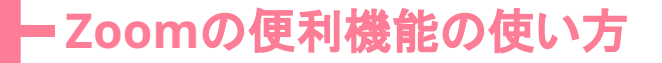

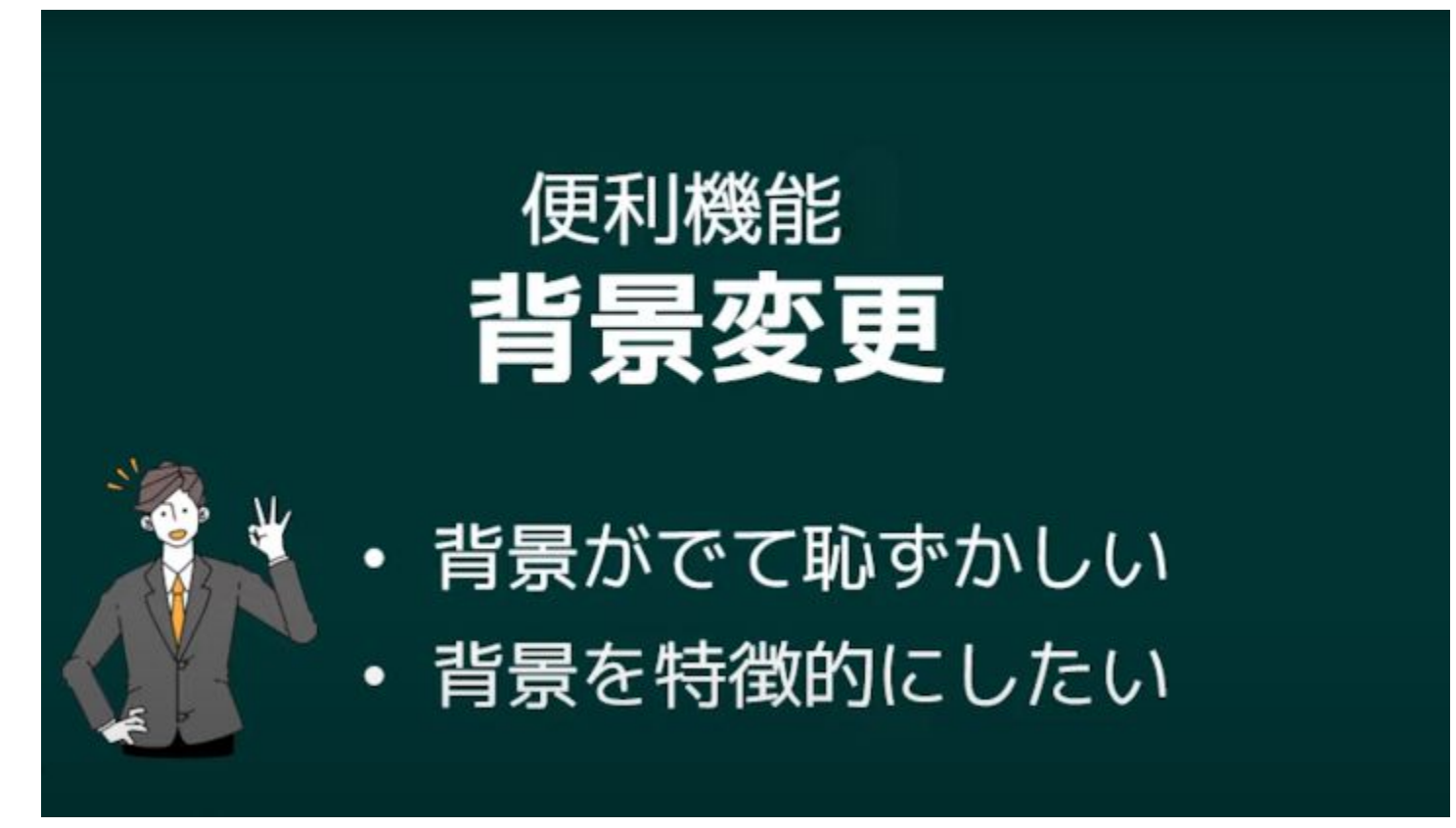

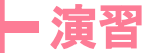

#### 背景画像をつくりましょう ipad

#### ズーミィ→入力→画像DL→ロゴを消す(ファイルかclipdrop)→ZOOM設定

#### 新規ミーティング→詳細→背景とエフェクト→+

https://zoom.social-business-card.com/

https://clipdrop.co/ja

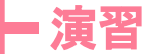

## 背景画像をつくりましょう PC

#### ズーミィ→入力→画像DL→ロゴを消す(clipdrop)→ZOOM設定

#### 右上歯車→背景とエフェクト→+

https://zoom.social-business-card.com/

https://clipdrop.co/ja

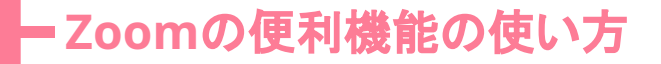

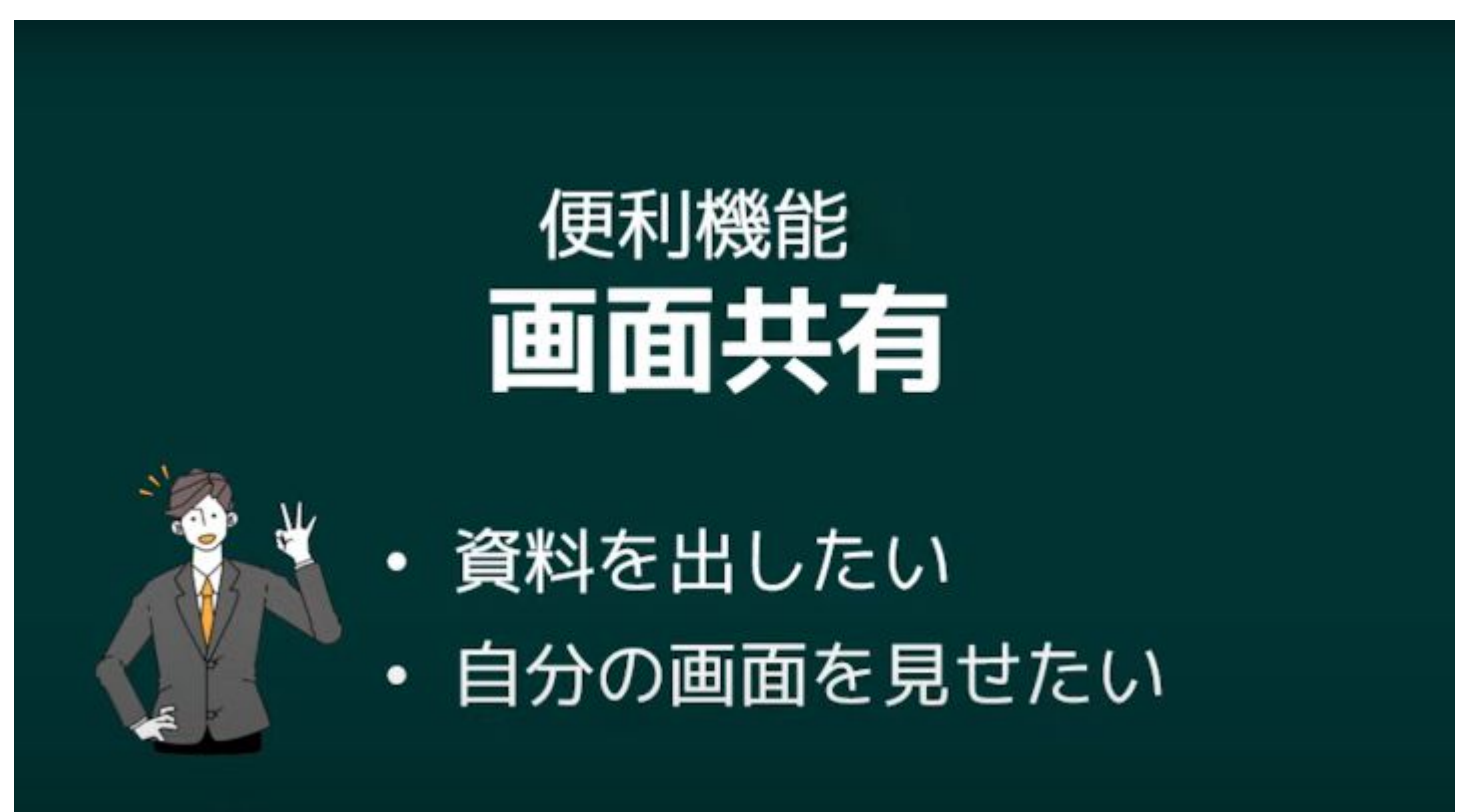

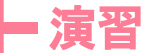

#### 画面共有は2パターン!!(ホストから許可される必要あり!)

デスクトップ全体:作業内容も見せられるけどリスクあり!

特定のアプリケーションの画面のみ:手間がかかるけど安全!

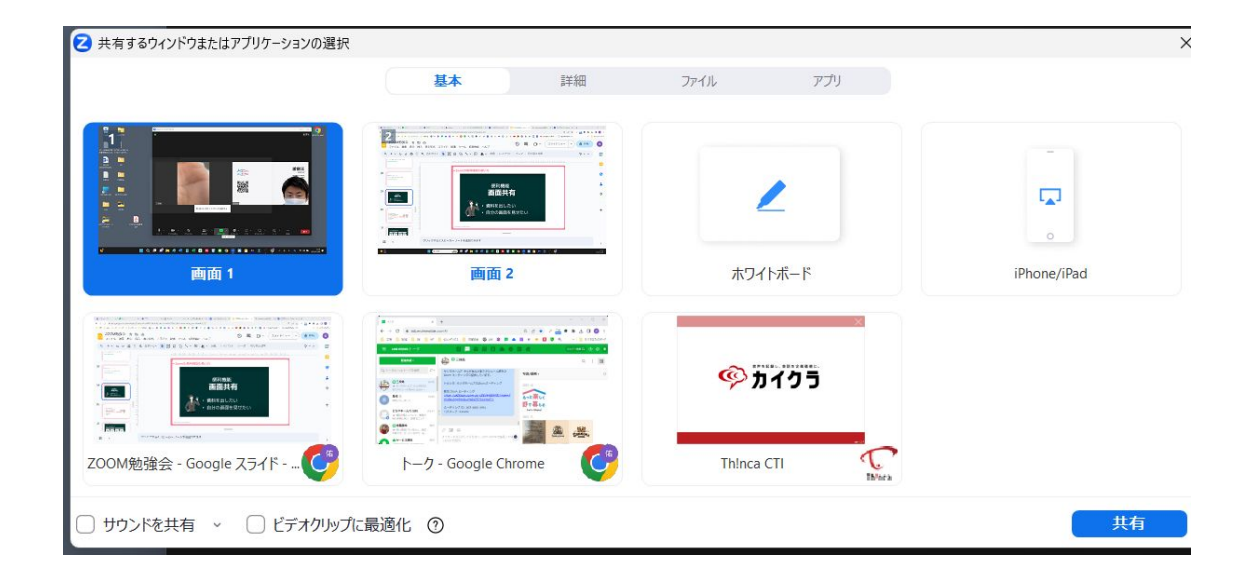

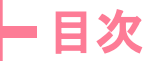

- Q: Zoomの基本と設定
- Q:参加者としてZoomを使う方法
- Q: Zoomの便利機能の使い方
- Q: 主催者としてZoomを使う方法
- Q: 実践的な演習
- Q: まとめ

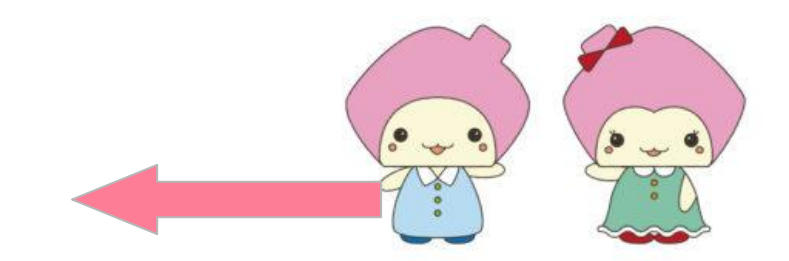

#### = 主催者としてZoomを使う方法

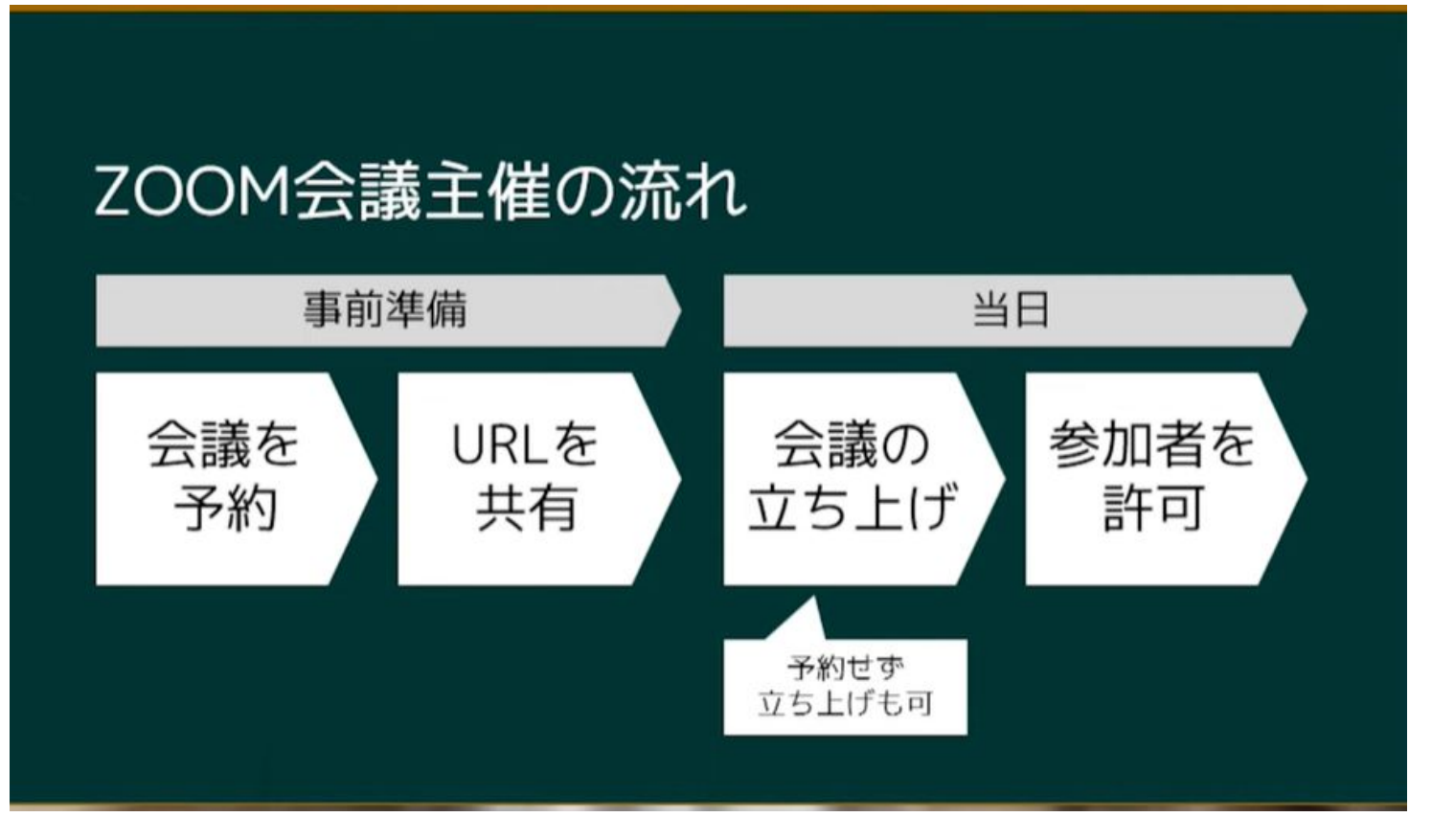

- 主催者としてZoomを使う方法

# 新規ミーティング:今すぐに使いたいとき

## スケジュール:先々予約するとき

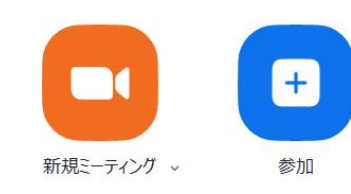

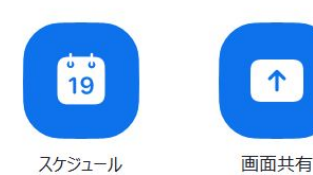

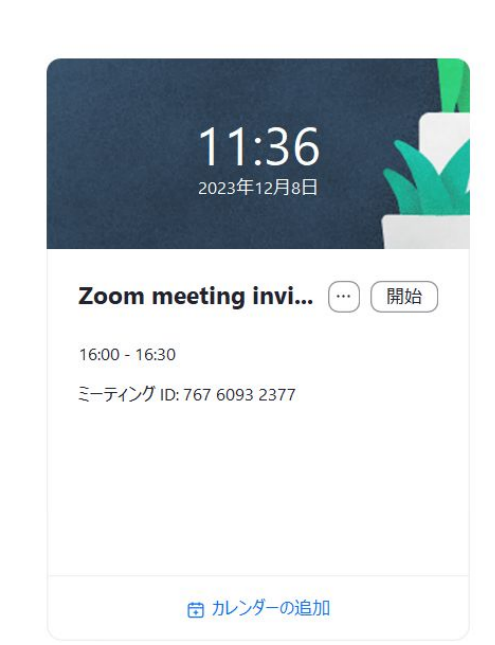

Ô

## ー主催者としてZoomを使う方法

|            |             |                                                            | Q 検索する | サポート 1.88 | 8.799.9666 | お問い  | うわせ デモをリクエ | スト |
|------------|-------------|------------------------------------------------------------|--------|-----------|------------|------|------------|----|
| ZOOM Jugoh | ソリューション リソ- | ース プランと料金                                                  |        | スケジュール    | 参加         | ホスト〜 | ウェブアプリ~    | 佑  |
| 個人         | < ミーティングに戻  | õ                                                          |        |           |            |      |            |    |
| プロフィール     | ミーティングを     | モスケジュールする                                                  |        |           |            |      |            |    |
| ミーティング     |             |                                                            |        |           |            |      |            |    |
| ウェビナー      | トピック        | マイミーティング                                                   |        |           |            |      |            |    |
| 電話         |             | + 說明を追加                                                    |        |           |            |      |            |    |
| 個人連絡先      | 開催日時        | (                                                          |        |           |            |      |            |    |
| 個人用デバイス    | *****       |                                                            |        |           |            |      |            |    |
| ホワイトボード    | 用相          |                                                            |        |           |            |      |            |    |
| J-F NEW    |             | 現在のブランではミーティング当たり 40 分のみのサポートとなります。 ×                      |        |           |            |      |            |    |
| レコーディング    |             | 時間が走りなかったですか! 今すぐアッノクレードする                                 |        |           |            |      |            |    |
| クリップ NEW   | タイムゾーン      | (GMT-8:00) 太平洋標準時 (米国およびカナダ) 〜                             |        |           |            |      |            |    |
| 設定         |             | ○ 定期ミーティング                                                 |        |           |            |      |            |    |
| スケジューラー    |             |                                                            |        |           |            |      |            |    |
| レボート       | 出席者         | ユーザーの名前またはメールアドレスを入力してください                                 |        |           |            |      |            |    |
| 管理者        |             | 継続的なミーティングチャットを有効にする     ③     追加された出席者は、ミーティングの前後にミーティンググ |        |           |            |      |            |    |
| > プランと請求   |             | ループチャットにアクセスできます。                                          |        |           |            |      |            |    |
| > ユーザー管理   | ミーティング ID   | ● 自動的に生成 ○ パーソナル ミーティング ID 349 253 5898                    |        |           |            |      |            |    |
| > ルーム管理    | 保存 キャン      | セル                                                         |        |           |            |      |            | 5  |

#### ー主催者としてZoomを使う方法

| ZOOM Jugor     | ソリューション リソー     | -ス プランと料金                                                  |
|----------------|-----------------|------------------------------------------------------------|
| x.             | < ミーティングに戻      | õ                                                          |
| プロフィール         | ミーティングな         | ティケジュールする                                                  |
| ミーティング         |                 |                                                            |
| ウェビナー          | トピック            | 勉強会用テスト                                                    |
| 電話             |                 | + 説明を追加                                                    |
| 個人連絡先          |                 |                                                            |
| 個人用デバイス        | 開催日時            | ■ 2023/12/08                                               |
| ホワイトボード        | 期間              | 0 、 時間 30 、 分                                              |
| ノート (NEW)      |                 |                                                            |
| レコーディング        |                 | 現在のプランではミーティング当たり 40 分のみのサポートとなります。 ×                      |
| クリップ 📧         |                 | MEMDがあみなったできな。 オラインシンクレートラク                                |
| 設定             | タイムゾーン          | (GMT+9:00) 大阪、札幌、東京 ~                                      |
| スケジューラー        |                 | □ 定期ミーティング                                                 |
| レポート           |                 |                                                            |
| Pă -           | 出席者             | ユーザーの名前またはメールアドレスを入力してください                                 |
| 7=1.10         |                 | 縦続的なミーティングチャットを有効にする     ⑥     泊加された出版表は、ミーティングの前後にミーティンググ |
| フーゼー等理         |                 | ループチャットにアクセスできます。                                          |
| ユーリー管理         | ミーティング ID       | Q 自動的に生成 ○ パーソナル ミーティング ID 349 253 5898                    |
| ワークスペース管理      | = 1,-71 - 1     |                                                            |
| 電話システム管理       | 7 <i>770</i> -F | J J J V - P & Belly                                        |
| アカウント管理        | Whiteboard      | □ ホワイトボードを追加                                               |
| ii ¥ an        | セキュリティ          | D ITAI-F PJBNJR                                            |
|                |                 | 招待リンクまたはパスコードを持っているユーザーだけがミーティングに参加できます                    |
|                |                 | ■ ND==<br>ホストに許可されたユーザーだけがミーティングに参加できます                    |
| Zoom ラーニングセンター |                 |                                                            |
| ヒテオナユートリアル     |                 |                                                            |
| JUJUN-A        | ビデオ             | ホスト 0 オン () オフ                                             |

## ー主催者としてZoomを使う方法

| <b>ZOOM</b> プロダクト ソ | リューション リソース               | プランと料金                                                                     |  |
|---------------------|---------------------------|----------------------------------------------------------------------------|--|
| 個人                  | マイミーティング > 「勉強会用テスト」を管理する |                                                                            |  |
| プロフィール              | 詳細                        |                                                                            |  |
| ミーティング              | h Low A                   | 始歩合用ニフト                                                                    |  |
| ウェビナー               | PE 99                     |                                                                            |  |
| 電話                  | 時間                        | 2023年12月8日 04:30 PM 大阪、札幌、東京                                               |  |
| 個人連絡先               | ミーティング ID                 | 742 4240 5057                                                              |  |
| 個人用デバイス             | セキュリティ                    | /                                                                          |  |
| ホワイトボード             |                           | ~ 符合室                                                                      |  |
| ノート (NEW)           | 招待リンク                     | https://us04weh.zoom.us/i/74242405057?pwd=753tPMbi54?zcvRCFYDkFEwAIWMEER.1 |  |
| レコーディング             |                           |                                                                            |  |
| クリップ NEW            | 次に追加                      | 🛐 Googleカレンダー 📴 Outlookカレンダー (.ics) 🛛 🎯 Yahooカレンダー                         |  |
| 設定                  |                           |                                                                            |  |
| スケジューラー             | ピデオ                       | ホスト オフ                                                                     |  |
| レポート                |                           | 参加者 オフ                                                                     |  |
| 管理者                 | オプション                     | ミーティングをローカルコンピュータに自動的に記録                                                   |  |
| > プランと請求            | 視聴限定参加者を招待                | する場合、または最大1万人の参加者にイベントを放送することを希望する場合 このミーティングをウェビナーに変換                     |  |
| > ユーザー管理            |                           | 40 t - 1 J                                                                 |  |
| > ルーム管理             |                           |                                                                            |  |
| > ワークスペース管理         |                           |                                                                            |  |

#### ー 主催者としてZoomを使う方法

**∠しし!!!** ノロダクト ソリューンヨン リソース フランと科金

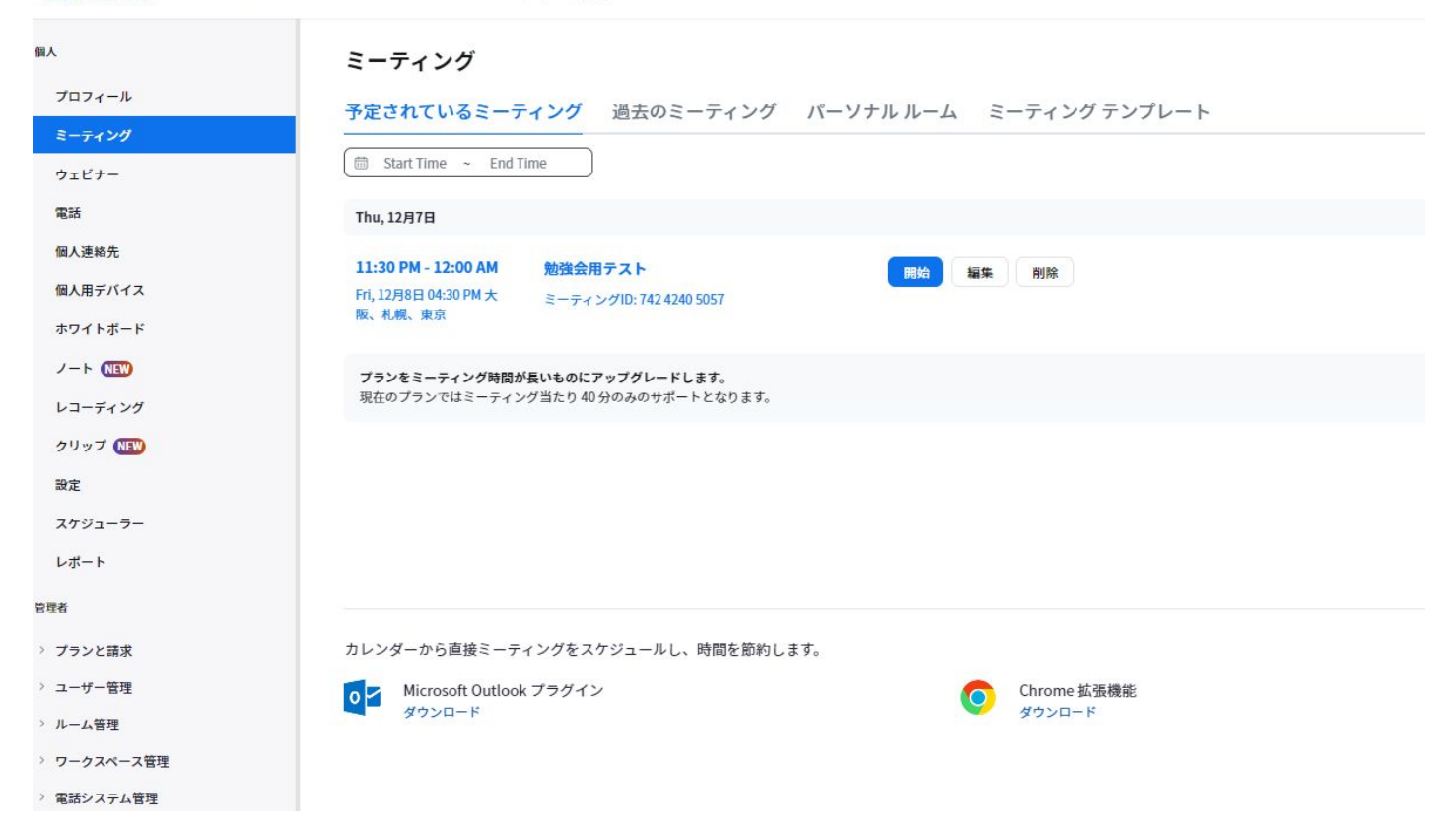

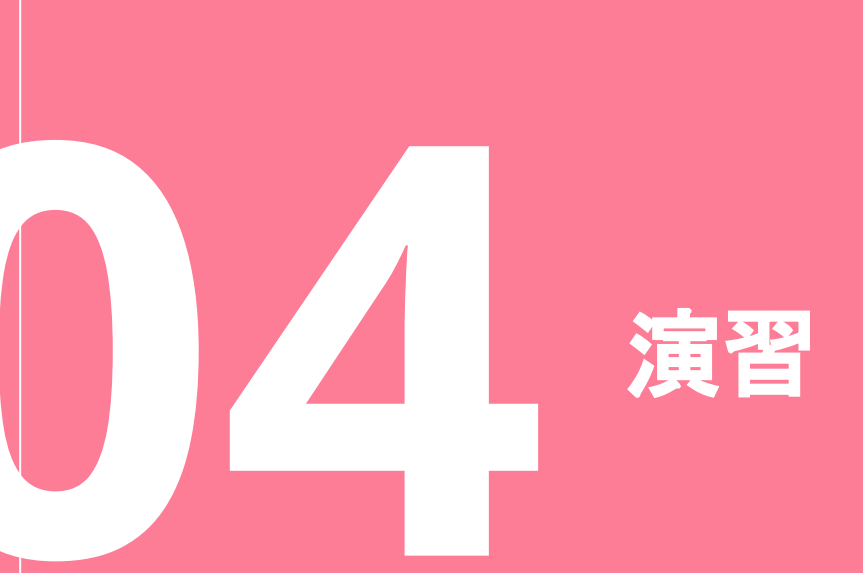

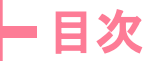

- Q: Zoomの基本と設定
- Q:参加者としてZoomを使う方法
- Q: Zoomの便利機能の使い方
- Q: 主催者としてZoomを使う方法
- Q: 演習

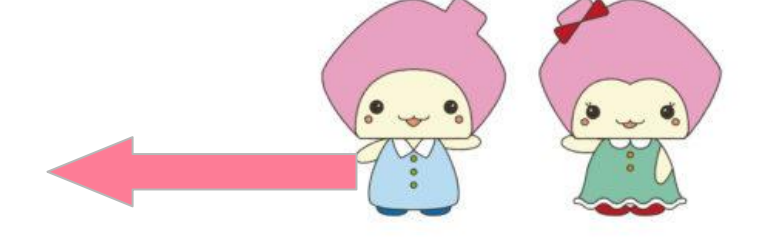

Q: まとめ

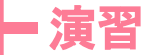

#### やってみましょう

- ・営業・工事 ipadでMTGルームの作成→リンク送信
- ・設計 PCでMTGルームのスケジュール予約
- ・VR背景の設定
- ・プロフィールの設定

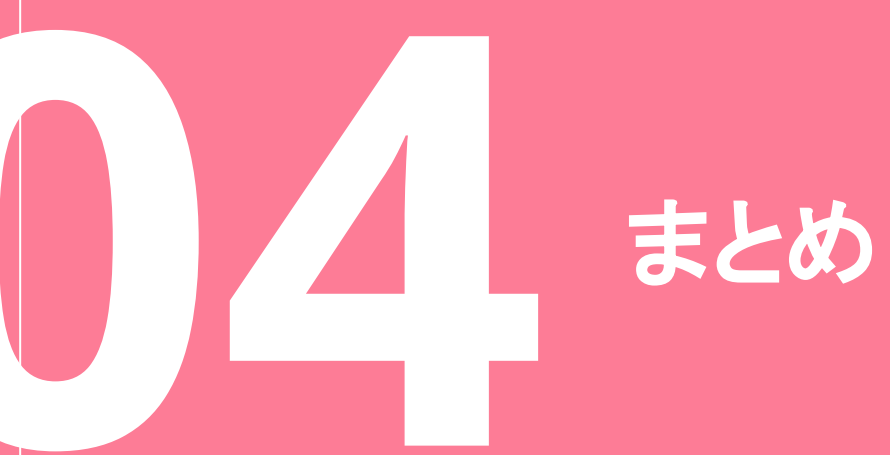

- 目次

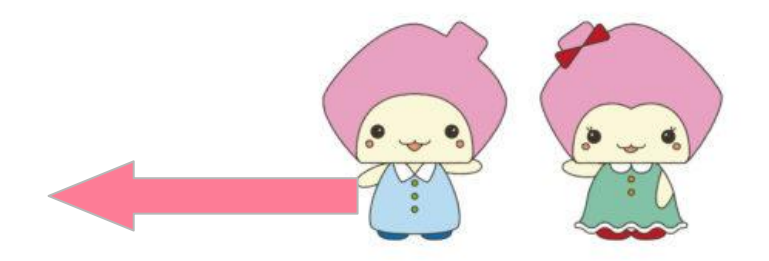

- Q: Zoomの基本と設定
- Q:参加者としてZoomを使う方法
- Q: Zoomの便利機能の使い方
- Q: 主催者としてZoomを使う方法
- Q: 演習
- Q: まとめ

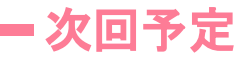

#### kintoneについて

#### 日時 2023年12月15日(金) 16時30分~30分の予定

内容 kintone基礎的な内容の確認など

場所 応接室①、②

# ありがとうございました。

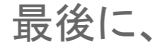

# 講師役のご協力をお願いします。

※内容や構成も一緒に考えますのでご安心ください。

※スライドや資料作成も、サポートします。